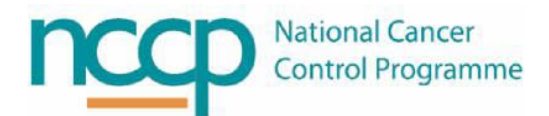

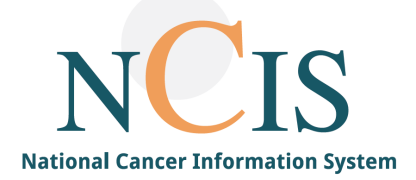

# NCIS GUIDE Medication Cancellation

# Table of Contents

| 1.1 | Cancelling a medication that hasn't been prepared or dispensed | 1  |
|-----|----------------------------------------------------------------|----|
| 1.2 | Cancelling a prepared medication                               | 2  |
| 1.2 | .1 Marking a product as returned                               | 3  |
| 1.2 | .2 Re-ordering                                                 | 4  |
| 1.2 | .3 Bill although cancelled                                     | 5  |
| 1.3 | Cancelling a dispensed medication                              | 5  |
| 1.3 | .1 Re-ordering                                                 | 6  |
| 1.3 | .2 Returning dispensed products to stock                       | 6  |
| 1.4 | Cancelling a medication that has been set-up or dispensed      | 7  |
| 1.5 | Cancelling a cycle                                             | 9  |
| 1.5 | .1 The next cycle                                              | 12 |
| 1.6 | Cancelling a therapy plan                                      | 12 |
|     |                                                                |    |

When cancelling a medication NCIS.Med (BD CATO) behaves differently if there are medications that are already prepared or dispensed.

If a medication has not been prepared or dispensed, then cancelling medication(s) only requires a reason to be recorded. If a medication is prepared or dispensed but has not been administered, the system needs to know what to do with those medications if you no longer require them. This guide will explain how the system behaves in these different scenarios and what to do in each case.

Please note that all screenshots in this guide are taken from the training environment in NCIS and do not contain any real patient information.

# 1.1 Cancelling a medication that hasn't been prepared or dispensed

To cancel a medication that hasn't been prepared or dispensed select the medication to be cancelled, click the status/flag button and select cancelled from the dropdown menu.

| 08:00 | 120min<br>x / ? | Calcium folinate 10 mg/mL Solution for injection<br>in 250mL Glucose 5% • by intravenous infusion | 631.14mg • (400mg/m² BSA Dubois)                                                  | PHARMACIST-VERIFIED                  |   | $\sim$ |
|-------|-----------------|---------------------------------------------------------------------------------------------------|-----------------------------------------------------------------------------------|--------------------------------------|---|--------|
| 10:00 | 30min<br>x ศ⊈?  | Fluorouracil 25mg/mL IV Bolus (DB)<br>by intravenous injection                                    | <b>650mg •</b> 102.99% (411.95mg/m <sup>*</sup> BSA Dubois) • Division: 1 x 650mg | Set FOR PHYSICIAN REVIEW  Set URGENT |   | $\sim$ |
| 10:30 | 10min           | Infusor connection<br>Place of delivery: TRN - Training Oncology/Haematology Day Ward             |                                                                                   | Set X                                |   | ^      |
| 10:40 | 46h<br>X        | Fluorouracil<br>q.s. to 115mL NaCl 0.9% • in SV2.5 Infusor • by intravenous infusion              | <b>3786.85mg •</b> (2400mg/m² BSA Dubois)                                         | PHYSICIAN-VERIFIED                   | Р | $\sim$ |

Enter a reason for the cancellation by selecting a pre- filled reason or free typing a reason to give more specific information.

| 0                                      | Cancel medication                      | × |
|----------------------------------------|----------------------------------------|---|
|                                        | Cancel medication                      |   |
| Possible reasons                       |                                        |   |
| Cumulative life exposure level reached | <u>^</u>                               |   |
| Not required                           |                                        |   |
| Other-please outline below             | ×                                      |   |
| Reason                                 |                                        |   |
|                                        | <ul> <li>✓ OK</li> <li>✓ OK</li> </ul> | ] |

The dose modification wizard will now ask if subsequent medications with the same active ingredient and route should also be cancelled.

| Dose Modification Wizard                                                                                                    |  |  |  |  |  |  |
|----------------------------------------------------------------------------------------------------|--|--|--|--|--|--|
| Dose Modification Wizard                                                                                                    |  |  |  |  |  |  |
| Should subsequent medications with <b>Fluorouracil</b> and administration route <b>by</b><br><b>intravenous infusion</b> be canceled as well? |  |  |  |  |  |  |
| ● No                                                                                                    |  |  |  |  |  |  |
| O Adjust all subsequent medications: 9 more                                                                                                   |  |  |  |  |  |  |
| Note: There are subsequent medications with different administration routes that will not be modified.                                        |  |  |  |  |  |  |
| 🗸 ОК                                                                                                    |  |  |  |  |  |  |

Once all these steps have been completed the medication will appear as cancelled in the therapy plan.

|       | r# ?     | Place of delivery: TRN - Training Oncology/Haematology Day Ward                    |                                                       | Ū                  | ~      |  |
|-------|----------|------------------------------------------------------------------------------------|-------------------------------------------------------|--------------------|--------|--|
| 10:40 | 46h<br>X | Fluorouracii<br>q.cto-115mL-NaCI-0.9% - in SV2.5 Infusor - by intravenous infusion | <b>3786.85mg</b> - (2400mg/m <sup>2</sup> 85A Dubois) | PHYSICIAN-VERIFIED | $\sim$ |  |

# 1.2 Cancelling a prepared medication

To cancel a prepared medication select the medication to be cancelled, click the status/flag button and select cancelled from the dropdown menu.

|       | X 🚝 (            |                                                                                                    |                                                                | $\overline{\mathbf{v}}$ |   | $\sim$ |
|-------|------------------|----------------------------------------------------------------------------------------------------|----------------------------------------------------------------|-------------------------|---|--------|
| 08:00 | 120min<br>x ศู/? | Oxaliplatin 5 mg/mL Accord Concentrate for solution for<br>infusion<br>in 500mL Glucose 5% 500mL bag Viaflo - Including Overfill - non-PVC Baxter • by intraven | 130mg • 96.93% (82.39mg/m² BSA Dubois)<br>ou: infusion         |                         | Р | $\sim$ |
| 08:00 | 120min<br>x ศ⊈?  | Calcium folinate 10 mg/mL Solution for injection<br>in 250mL Glucose 5% • by intravenous infusion                                                               | 631.14mg • (400mg/m² BSA Dubois)                               | Set ADMINISTRATION OK   |   | $\sim$ |
| 10:00 | 30min<br>x ศู ?  | Fluorouracil 25mg/mL IV Bolus (DB)<br>by intravenous injection                                                                                                  | 650mg • 102.99% (411.95mg/m² BSA Dubois) • Division: 1 x 650mg | Set FINALACU            |   | $\sim$ |
| 10:30 | 10min<br>,∉ ?    | Infusor connection<br>Place of delivery: TRN - Training Oncology/Haematology Day Ward                                                                           |                                                                |                         |   | ~      |

A reason must be recorded as to why the medication is being cancelled as described above.

Additionally, depending on the user's permissions, there are three options to consider:

- Mark as returned product
- Re-order (Only physicians, pharmacists and nurse level II user groups will see this option)
- Bill although cancelled

| Cancel medication                                       | x             |
|---------------------------------------------------------|---------------|
| Cancel medication                                       |               |
| Possible reasons                                        |               |
| Cumulative life exposure level reached                  | ^             |
| Not required                                            |               |
| Other-please outline below                              | ~             |
| Reason                                                  |               |
|                                                         | <u>^</u>      |
|                                                         |               |
|                                                         |               |
|                                                         | ~             |
| Mark as returned product Reorder Bill although canceled |               |
|                                                         | V OK K Cancel |
|                                                         | iii.          |

# 1.2.1 Marking a product as returned

If the product is marked as returned it will appear in the returned products list and will automatically be quarantined. It is up to local workflow to decide whether to remove the product from quarantine and re-use it or whether the product should be discarded.

| ; ⋒                | 0 🖷                            | i 💄   Master data Refer                                    | rence data Th | nerapy  | Preparations                                               | leports                        | Tools            | Administration  |                        |
|--------------------|--------------------------------|------------------------------------------------------------|---------------|---------|------------------------------------------------------------|--------------------------------|------------------|-----------------|------------------------|
| Return             | ed produ                       | ıcts                                                       |               |         | Setup                                                      |                                |                  |                 |                        |
| Returne<br>Period: | d products fil<br>This week (U | ter<br>ntil today) 💙 (from 15/05/2023                      | ito 18/05     | 5/2023  | Preparations<br>Robot prepar                               | ations                         | ~                | Returned produc | ct status: <all></all> |
| No.                | Status                         | Medication                                                 | Expiration    | P       | Documentatio                                               | on                             |                  | Re-used for     | Deducted on            |
| 202091             | Quarantine                     | Oxaliplatin 5 mg/mL Accord<br>Concentrate for solution for | 25/05/2023 08 | 8:44 18 | Define label la                                            | ayout                          | ISTINA<br>08:00) |                 |                        |
|                    |                                | infusion 130mg                                             |               |         | Remainder m<br>Returned pro-<br>Stock batch te<br>Shipping | anagement<br>ducts<br>emplates |                  |                 |                        |

#### The stability of the returned product can be adjusted (reduce only).

| ٥        |                |                                                  |                      |                  | E                                      | 8D Cato™ 2.49.09.07 | • DB 12810 • cato_    | usertraining • O'Sh | ea Brendan, NCISNOS @ 1 | TRN |           |                       |                        | 6 X    |
|----------|----------------|--------------------------------------------------|----------------------|------------------|----------------------------------------|---------------------|-----------------------|---------------------|-------------------------|-----|-----------|-----------------------|------------------------|--------|
| \$ 1     | 0 🗎            | 1 🔒 🛛 Master data 🤉 Re                           | eference data Therap | y Preparations   |                                        | Administration      |                       |                     |                         |     |           |                       | \$                     | 2      |
| Retu     | rned prod      | ucts                                             |                      |                  |                                        |                     |                       |                     |                         |     |           |                       |                        | ×      |
| Retur    | ned products   | filter                                           |                      |                  |                                        |                     |                       |                     |                         |     |           |                       |                        |        |
| Perio    | d: This week ( | Until today) V (from 15/05/20                    | 123 👿 to 18/05/202   | 3 👿 ) Preparat   | ion site: OLOL 🗸                       | Returned produc     | t status: <all></all> | ~                   |                         |     |           |                       |                        |        |
| No.      | Status         | Medication                                       | Expiration           | Prep. on         | Prepared for                           | Re-used for         | Deducted on           | Deducted by         | Preparation site        |     |           |                       |                        |        |
| 20209    | 1 Quarantin    | e Concentrate for solution for<br>infusion 130mg | 25/05/2023 08:44     | 18/05/2023 08:44 | RINKER CHRISTINA<br>(02/05/2023 08:00) |                     |                       |                     | OLOL                    |     |           |                       |                        |        |
|          |                |                                                  |                      |                  |                                        |                     |                       |                     |                         |     |           |                       |                        |        |
|          |                |                                                  |                      |                  |                                        |                     |                       |                     |                         |     |           |                       |                        |        |
|          |                |                                                  |                      |                  |                                        |                     |                       |                     |                         |     |           |                       |                        |        |
|          |                |                                                  |                      |                  |                                        |                     |                       |                     |                         |     |           |                       |                        |        |
|          |                |                                                  |                      |                  |                                        |                     |                       |                     |                         |     |           |                       |                        |        |
|          |                |                                                  |                      |                  |                                        |                     |                       |                     |                         |     |           |                       |                        |        |
|          |                |                                                  |                      |                  |                                        |                     |                       |                     |                         |     |           |                       |                        |        |
|          |                |                                                  |                      |                  |                                        |                     |                       |                     |                         |     |           |                       |                        |        |
|          |                |                                                  |                      |                  |                                        |                     |                       |                     |                         |     |           |                       |                        |        |
|          |                |                                                  |                      |                  |                                        |                     |                       |                     |                         |     |           |                       |                        |        |
|          |                |                                                  |                      |                  |                                        |                     |                       |                     |                         |     |           |                       |                        |        |
|          |                |                                                  |                      |                  |                                        |                     |                       |                     |                         |     |           |                       |                        |        |
|          |                |                                                  |                      |                  |                                        |                     |                       |                     |                         |     |           |                       |                        |        |
|          |                |                                                  |                      |                  |                                        |                     |                       |                     |                         |     |           |                       |                        |        |
|          |                |                                                  |                      |                  |                                        |                     |                       |                     |                         |     |           |                       |                        |        |
|          |                |                                                  |                      |                  |                                        |                     |                       |                     |                         |     |           |                       |                        |        |
|          |                |                                                  |                      |                  |                                        |                     |                       |                     |                         |     |           |                       | Set Approved           |        |
| -        |                |                                                  |                      |                  |                                        |                     |                       |                     |                         |     | Available | • Used again • Expire | d 🔹 🖌 Set Manually der | lucted |
| Client/I | APESP28137#,   | /RICOH (10.80.197.108)                           | Print Create CSV     | file             |                                        |                     |                       |                     |                         |     |           | Change stab           | ility Change status    | Deduct |

If a medication has been cancelled and not marked as returned it is possible to change the status of the medication to returned at a later date by selecting the cancelled medication, clicking the status/flag button and selecting the 'Returned' option.

|       | x?             | PO                                                                                                    |                                                        | Ū          |         | $\sim$ |
|-------|----------------|----------------------------------------------------------------------------------------------------|--------------------------------------------------------|------------|---------|--------|
| 08:00 | 120min<br>X    | Oxaliplatin 5 mg/mL Accord Concentrate for solution for<br>infusion<br>in 500mL Glucore 5% 500mL bag Viaflo - Including Overfill - non-PVC Baster - by intraven | 130mg + 96.93% (82.39mg/m² BSA Dubois)<br>swc infusion |            |         | $\sim$ |
| 08:00 | 120min<br>x 4? | Calcium folinate 10 mg/mL Solution for injection<br>in 250mL Glucose 5% • by intravenous infusion                                                               | 631.14mg • (400mg/m² BSA Dubois) РНҮЗ                  | C RETURNED |         | $\sim$ |
|       |                | • a and the second second                                                                                                    |                                                        | ~          | · · · · |        |

# 1.2.2 Re-ordering

Selecting re-order when cancelling a product will cancel the original medication and create an exact copy of the medication in a pharmacist verified status.

It is not possible make any changes to this medication i.e. the dose, vehicle etc. For this reason, the re-order function is ideally used when something has gone wrong with the preparation, e.g. the product is leaking or some particulate was found during release checks, and the exact same medication for the exact same patient needs to be prepared again.

| 07:30 | x A?            | PO                                                                                                    | ong • 1aus. 4 x 2mg                                                       | PHYSICIAN-VERIFIED  | ( <b>=</b> ) |   | $\sim$ |
|-------|-----------------|----------------------------------------------------------------------------------------------------|---------------------------------------------------------------------------|---------------------|--------------|---|--------|
| 08:00 | 120min<br>X     | Oxaliplatin 5 mg/mL Accord Concentrate for solution for<br>infusion<br>in 500mL Glucore 5% 500mL bag Viallo - Including Overfill - non-FVC Baxter - by intraven | <b>130mg -</b> 96:93% (82:39mg/m <sup>2</sup> BSA Dubois)<br>out-infution |                     |              |   | $\sim$ |
|       |                 |                                                                                                    |                                                                           |                     |              |   |        |
| 08:00 | 120min<br>X _ ? | Oxaliplatin 5 mg/mL Accord Concentrate for solution for<br>infusion<br>in 500mL Glucose 5% 500mL bag Viaflo - Including Overfill - non-PVC Baxter • by intraven | 130mg • 96.93% (82.39mg/m² BSA Dubois)<br>ous infusion                    | PHARMACIST-VERIFIED |              | P | $\sim$ |

#### 1.2.3 Bill although cancelled

This is optional and selecting this means that the item will still be included in billing for that patient.

#### 1.3 Cancelling a dispensed medication

To cancel a dispensed product select the product, click the status/flag button and select cancelled.

|           | x e?         |                                                                                     |                                                                       | ${igsidential}$          | $\sim$ |
|-----------|--------------|-------------------------------------------------------------------------------------|-----------------------------------------------------------------------|--------------------------|--------|
| 10:00     | 30min<br>X A | Fluorouracil 25mg/mL IV Bolus (DB)<br>by intravenous injection                      | <b>650mg •</b> 102.99% (411.95mg/m² BSA Dubois) • Division: 1 x 650mg |                          | ~      |
| 10:30     | 10min        | Infusor connection                                                                  |                                                                       | V Set ADMINISTRATION OK  |        |
|           | el ?         | Place of delivery: TRN - Training Oncology/Haematology Day Ward                     |                                                                       | Set CONS.CO-SIGN RQD     | ~      |
|           |              |                                                                                     |                                                                       | 🗣 Set FINALOUTS'D        |        |
| 10:40     | 46h          | Fluorouracil<br>o.c. to 115ml NaCL0.9% + in SV2.5 Infusor + by intravenous infusion | <b>3786-85mg →</b> ( <del>2400mg/m<sup>2</sup> BSA Dubois)</del>      | Set FOR PHYSICIAN REVIEW |        |
|           | x            |                                                                                     |                                                                       | Set OUTRELCHECK          |        |
|           |              |                                                                                     |                                                                       | 🔒 Set X                  |        |
| ATIONS FO | JR USE:      | Regimen Reimbursement                                                               |                                                                       |                          | $\sim$ |

A reason must be recorded as to why the medication is being cancelled. Then, depending on the users permissions there are two options to consider:

- Reorder (Only physicians, pharmacists and nurse level II user groups will see this option)
- Return dispensed products to stock

| Cancel medication                          | X             |
|--------------------------------------------|---------------|
| Cancel medication                          |               |
| Possible reasons                           |               |
| Cumulative life exposure level reached     |               |
| Not required                               |               |
| Other-please outline below                 | ~             |
| Reason                                     |               |
|                                            | <u>^</u>      |
|                                            |               |
|                                            |               |
|                                            | ~             |
| Reorder Return dispensed products to stock |               |
|                                            | V OK K Cancel |

#### 1.3.1 Re-ordering

As described in section 1.2.2 selecting re-order when cancelling a product will cancel the original medication and create an exact copy of the medication in a pharmacist verified status.

It is not possible make any changes to this medication i.e. the dose, vehicle etc. For this reason, the re-order function is ideally used when something has gone wrong with the preparation, e.g. the product is leaking or some particulate was found during release checks, and the exact same medication for the exact same patient needs to be prepared again.

| 07:30 | x A?           | Dexametriasone rablet<br>PO                                                                                                    | ong • raus. 4 x znig                                          | PHTSICIAN-VERIFIED  |   | $\sim$ |
|-------|----------------|----------------------------------------------------------------------------------------------------|---------------------------------------------------------------|---------------------|---|--------|
| 08:00 | 420min<br>X    | Oxaliplatin 5-mg/mL Accord Concentrate for solution for<br>Infusion<br>in 500mL Glucore 5% 500mL bag Vialio - Including Overfill - non-PVC Baster - by intraven | <b>430mg +</b> 96.93% (82.39mg/m² BSA Đubois)<br>aut-inlution |                     |   | $\sim$ |
| 08:00 | 120min<br>x A? | Oxaliplatin 5 mg/mL Accord Concentrate for solution for<br>infusion<br>in 500mL Glucose 5% 500mL bag Viaflo - Including Overfill - non-PVC Baxter • by intraven | 130mg • 96.93% (82.39mg/m² BSA Dubois)<br>ous infusion        | PHARMACIST-VERIFIED | Р | $\sim$ |
| 08:00 | 120min         | Calcium folinate 10 mg/mL Solution for injection<br>in 250mL Glucose 5% • by intravenous infusion                                                               | 631.14mg • (400mg/m² BSA Dubois)                              | PHYSICIAN-VERIFIED  |   |        |

# 1.3.2 Returning dispensed products to stock

For dispensed products selecting 'return dispensed products to stock' box triggers a warning indicating that the step can't be undone, click yes to continue.

|       | 0 | Cancel medication                                                                               | x          |
|-------|---|-------------------------------------------------------------------------------------------------|------------|
|       |   | Cancel medication                                                                               |            |
|       |   | Possible reasons                                                                                |            |
|       |   | Cumulative life exposure level reached  Not required  Attention                                 | Â          |
| 1 101 |   | Reason       Attention! This step cannot be undone for dispensed products.         Yes       No |            |
| 1     |   |                                                                                                 | -          |
|       |   | □ Reorder 🗹 Return dispensed products to stock 🗸 Cance                                          | 2 <b>1</b> |

The dose modification wizard will now ask if subsequent medications with the same active ingredient and route should also be cancelled.

| Dose Modification Wizard                                                                                                    |  |  |  |  |  |  |  |
|----------------------------------------------------------------------------------------------------|--|--|--|--|--|--|--|
| Dose Modification Wizard                                                                                                    |  |  |  |  |  |  |  |
| Should subsequent medications with <b>Fluorouracil</b> and administration route <b>by</b><br><b>intravenous injection</b> be canceled as well? |  |  |  |  |  |  |  |
| ● No                                                                                                    |  |  |  |  |  |  |  |
| O Adjust all subsequent medications: 7 more                                                                                                    |  |  |  |  |  |  |  |
| Note: There are subsequent medications with different administration routes that will not be modified.                                         |  |  |  |  |  |  |  |
| Authorization is missing for modification / cancellation of: 3 additional medications.                                                         |  |  |  |  |  |  |  |
| ✓ OK                                                                                                    |  |  |  |  |  |  |  |

Once this step has been completed the product will be added back into stock in the lot management section and will be available for selection again.

# 1.4 Cancelling a medication that has been set-up or dispensed

If a medication has been set up i.e. lots have been assigned and the parts list is saved and then gets cancelled it will appear in the preparation sets screen with an 'X' in the preparation approval column.

Before cancellation:

|    |              |   |   | epa | rations 0 | Prep     | aration sets 1          |                                                                  |
|----|--------------|---|---|-----|-----------|----------|-------------------------|------------------------------------------------------------------|
| \$ | ! <b>▼</b> 1 |   |   |     | Prep. no. | Med. no. | Administration <b>A</b> | 2 Product(s)                                                     |
|    |              | ~ | v |     | 6484      | 208734   | 02/05/2023 08:00        | Oxaliplatin 5 mg/mL Accord Concentrate for solution for infusion |

|       |        | ·······                                                                                  |                                                    | · · · ·                              |
|-------|--------|------------------------------------------------------------------------------------------|----------------------------------------------------|--------------------------------------|
| 08:00 | 120min | Oxaliplatin 5 mg/mL Accord Concentrate for solution for                                  | 130mg + 96.93% (82.39mg/m <sup>2</sup> BSA Dubois) | SET UP COMPLETE (P)                  |
|       |        | infusion                                                                                 |                                                    | ( APPROVED (P) ( OLOL ) ( CANCELED ) |
|       | x      | in 500mL Glucose 5% 500mL bag Viaflo - Including Overfill - non-PVC Baxter • by intraven | ous infusion                                       |                                      |

#### After cancellation:

| S                       | etu | ıp         |     |     |     |           |          |                    |                                                                  |  |
|-------------------------|-----|------------|-----|-----|-----|-----------|----------|--------------------|------------------------------------------------------------------|--|
| y                       | í ( | Orde       | red | pre | epa | rations 0 | Prep     | aration sets ①     |                                                                  |  |
| ¢                       | ! ` | <b>v</b> 1 |     |     |     | Prep. no. | Med. no. | Administration A 2 | Product(s)                                                       |  |
|                         |     | ⇒          | х   | v   |     | 6484      | 208734   | 02/05/2023 08:00   | Oxaliplatin 5 mg/mL Accord Concentrate for solution for infusion |  |
| No preparation approval |     |            |     |     |     |           |          |                    |                                                                  |  |

#### In this situation the pharmacy will have to undo the set up to remove it from the screen.

| Se | Setup        |         |             |          |                    |                                                                  |                                      |                  |                                 |  |  |
|----|--------------|---------|-------------|----------|--------------------|------------------------------------------------------------------|--------------------------------------|------------------|---------------------------------|--|--|
| z  | Order        | ed prep | arations (0 | Prep     | paration sets ①    |                                                                  | Prep. site: OL                       | DL 🔹 🔽 🗡         |                                 |  |  |
| 쓪  | ! <b>v</b> 1 |         | Prep. no.   | Med. no. | Administration A 2 | Product(s)                                                       | Container type                       | Patient(s)       | Unit(s)                         |  |  |
|    |              | x v     | 6487        | 208734   | 02/05/2023 08:00   | Oxaliplatin 5 mg/mL Accord Concentrate for solution for infusion | 1x bag Viaflo - Including Overfill - | RINKER CHRISTINA | TRN - Training Oncology/Haemato |  |  |
|    |              |         |             |          |                    |                                                                  |                                      |                  |                                 |  |  |

|                      | Û          |                 |
|----------------------|------------|-----------------|
| Barcode verification | Undo setup | Edit parts list |

# Medications that are pharmacist verified in the orders screen will disappear if they are cancelled.

# 1.5 Cancelling a cycle

There may be situations where a cycle must be omitted rather than postponed in NCIS. It is not possible to cancel a cycle in NCIS, it is possible however to select all the medications within a cycle and cancel them all at once.

To cancel all the medications within a cycle right click on the cycle banner and click 'select all medications and appointments'.

| Therapy             | plans                                  | Compact                                           | List                 | Complete                                                   |                                |                   |                        |                                  |                               |                       | Patient data          | Medical re        | sults Diagnose                                                                                                    | s                     | Cumul.   | doses  |
|---------------------|----------------------------------------|---------------------------------------------------|----------------------|------------------------------------------------------------|--------------------------------|-------------------|------------------------|----------------------------------|-------------------------------|-----------------------|-----------------------|-------------------|----------------------------------------------------------------------------------------------------|-----------------------|----------|--------|
| 18 Apr 202<br>FOLFO | 23 - 21 Sep 2023<br><b>X-6 Modif</b> i | ied 14 day Ad                                     | lj (00209.           | .1) Version 9 • Therapy plan n                             |                                |                   |                        |                                  |                               |                       |                       |                   |                                                                                                    | B                     | Ð        | *      |
| Cycles: 12 •        | Days: 157                              |                                                   |                      |                                                            |                                |                   |                        |                                  |                               |                       |                       |                   |                                                                                                    |                       |          | $\sim$ |
| (E)                 | regimen detai                          | s a copy of Produc<br>Is                          | tion kegimer         | 1 UU2U9.1 Version 11 Please f                              | ejer to the NCCP website       | e ana the Proauct | tion environment for t | the most up to date version o    | f the regimen. For users with | no access to the Prod | auction environment t | ne NCIS Office ca | n suppiy a printea copy oj                                                                                                    | f the                 |          | ^      |
| 01 Jun<br>Cyc       | 1 2023 - 01 Jun 2023                   | • Interval: 14 days after 0<br><b>X-6 Modifie</b> | Cycle 3 FOLFOX-6     | 5 Modified                                                 |                                |                   |                        |                                  |                               |                       |                       |                   |                                                                                                    |                       | $\oplus$ | ~      |
|                     |                                        |                                                   | ĺ.                   |                                                            |                                |                   |                        |                                  |                               |                       |                       |                   |                                                                                                    |                       |          | $\sim$ |
| Thu <b>O</b><br>20  | 1 07:<br>01 Jun<br>023                 | 30 5min<br>x ∉ ?                                  | Ondar<br>PO          | isetron Tablet                                             |                                |                   | 16mg • Tabs:           | : 2 x 8mg                        |                               |                       |                       |                   | PHYSICIAN-VERIFIED                                                                                                    | Ē                     |          | ~      |
|                     | 07:                                    | 30 5min<br>x ∉ ?                                  | Dexam<br>PO          | nethasone Tablet                                           |                                |                   | 8mg • Tabs: 4          | 4 x 2mg                          |                               |                       |                       | l                 | Select all medications and Select only main medications and select only main medications and select only main medications are selected as a selected as a se | nd appointm<br>ations | ents     | ~      |
|                     | 08:                                    | 00 120min<br>x 4?                                 | Oxalip<br>in 500ml   | <b>blatin</b><br>L Glucose 5% • by intravenous ir          | ifusion                        |                   | 134.12mg •             | (85mg/m <sup>2</sup> BSA Dubois) |                               |                       |                       |                   | Select time period<br>Crop all comments and                                                                                                    | appointmen            | 3        | $\sim$ |
|                     | 08:                                    | 00 120min<br>x 4?                                 | Calciu<br>in 250ml   | m folinate 10 mg/mL So<br>L Glucose 5% • by intravenous ir | lution for injection<br>fusion |                   | 631.14mg • (•          | (400mg/m² BSA Dubois)            |                               |                       |                       |                   | Postpone cycle<br>Compare cycle                                                                                                    |                       |          | $\sim$ |
|                     | 10:                                    | 30min<br>x ∉?                                     | Fluoro<br>Bolus • b  | puracil<br>by intravenous injection                        |                                |                   | 631.14mg •             | (400mg/m² BSA Dubois)            |                               |                       |                       |                   | Delete                                                                                                    |                       | _        | $\sim$ |
|                     | 10:                                    | 30 10min<br>∉?                                    | Infu<br>Place        | sor connection<br>of delivery: TRN - Training Onc          | ology/Haematology Day Wa       | ard               |                        |                                  |                               |                       |                       |                   | Billing codes<br>Cycle postponement rul<br>Display regimen                                                                                                    | les                   |          | ^      |
|                     | 10:-                                   | 46h<br>X                                          | Fluoro<br>q.s. to 11 | D <b>uracil</b><br>15mL NaCl 0.9% • in SV2.5 Infus         | or • by intravenous infusion   |                   | 3786.85mg ·            | • (2400mg/m² BSA Dubo            | iis)                          |                       |                       |                   | Set place of delivery<br>Set cost center                                                                                                    |                       |          | $\sim$ |
|                     |                                        |                                                   |                      |                                                            |                                |                   |                        |                                  |                               |                       |                       |                   | D Event log                                                                                                    |                       |          |        |
|                     | INDICATIO                              |                                                   |                      |                                                            |                                |                   |                        |                                  |                               |                       |                       |                   | Print Print                                                                                                    |                       | Ctrl+P   |        |
| ¢                   | INDICATIO                              | NS FOR USE:                                       |                      |                                                            | Regimen Reimt                  | bursement         |                        |                                  |                               |                       |                       |                   | Copy                                                                                                    |                       | Ctrl+C   | $\sim$ |
|                     |                                        |                                                   |                      |                                                            |                                |                   | Cycle 4 FOI FC         | OX-6 Modified                    |                               |                       |                       |                   |                                                                                                    |                       | Ξ        |        |

Then click the status/flag button on the bottom of the screen and select cancelled.

| lun 2023 - 01 Jur<br><b>/cle 4 FO</b> | un 2023 • Interv<br>DLFOX-6 | val: 14 days after Cyc<br>Modified | de 3 FOLFOX-6 Modified<br>1 Day                                                                   |                                             |                                                   | Ð |
|---------------------------------------|-----------------------------|------------------------------------|---------------------------------------------------------------------------------------------------|---------------------------------------------|---------------------------------------------------|---|
|                                       |                             |                                    |                                                                                                   |                                             |                                                   | _ |
| 1<br>01 Jun<br>2023                   | 07:30                       | 5min<br>X A?                       | Ondansetron Tablet<br>PO                                                                          | 16mg • Tabs: 2 x 8mg                        | PHYSICIAN-VERIFIED                                |   |
|                                       | 07:30                       | 5min<br>X A?                       | Dexamethasone Tablet<br>PO                                                                        | 8mg • Tabs: 4 x 2mg                         | PHYSICIAN-VERIFIED                                |   |
|                                       | 08:00                       | 120min<br>X A ?                    | Oxaliplatin<br>in 500mL Glucose 5% • by intravenous infusion                                      | 134.12mg • (85mg/m <sup>2</sup> BSA Dubois) | PHYSICIAN-VERIFIED                                | р |
|                                       | 08:00                       | 120min<br>X A ?                    | Calcium folinate 10 mg/mL Solution for injection<br>in 250mL Glucose 5% • by intravenous infusion | 631.14mg • (400mg/m² BSA Dubois)            | PHYSICIAN-VERIFIED                                |   |
|                                       | 10:00                       | 30min<br>x ศ ?                     | Fluorouracil<br>Bolus • by intravenous injection                                                  | 631.14mg • (400mg/m² BSA Dubois)            |                                                   | Р |
|                                       | 10:30                       | 10min<br>4 ?                       | Infusor connection<br>Place of delivery: TRN - Training Oncology/Haematology Day Ward             |                                             | Reset to:<br>PLANNED<br>PHARMACIST-VERIFIED       |   |
|                                       | 10:40                       | 46h<br>X                           | Fluorouracil<br>q.s. to 115mL NaCl 0.9% • in SV2.5 Infusor • by intravenous infusion              | 3786.85mg • (2400mg/m² BSA Dubois)          | ✓ Set ADMINISTRATION OK<br>♥ Set CONS.CO-SIGN RQD | р |
|                                       |                             |                                    |                                                                                                   |                                             | Set FOR PHYSICIAN REVIEW  Set URGENT  Set X       |   |
|                                       | ATIONS F                    | OR USE:                            | Regimen Reimbursement                                                                             |                                             | CANCELED                                          | 1 |
|                                       |                             |                                    | Selected appoir                                                                                   | ntments: 1 • Selected medications: 6        | Status / flag                                     | E |

Enter a reason for the cancellation by selecting a pre- filled reason or free typing a reason to give more specific information.

| ٥                                      | Cancel medications and appointments | X        |
|----------------------------------------|-------------------------------------|----------|
|                                        | Cancel medications and appointments |          |
| Possible reasons                       |                                     |          |
| Cumulative life exposure level reached |                                     | <u>^</u> |
| Not required                           |                                     |          |
| Other-please outline below             |                                     | ~        |
| Reason                                 |                                     |          |
|                                        |                                     |          |
|                                        |                                     |          |
|                                        |                                     |          |
|                                        |                                     |          |
|                                        |                                     | <u> </u> |
|                                        | ✓ OK                                | X Cancel |

The dose modification will be presented for each medication in that cycle, asking whether to cancel all subsequent medications in the therapy plan with the same active ingredient and route. Selecting no will only cancel the medications that were selected.

| Dose Modification Wizard                                                                                                    |  |  |  |  |  |  |  |
|----------------------------------------------------------------------------------------------------|--|--|--|--|--|--|--|
| Dose Modification Wizard                                                                                                    |  |  |  |  |  |  |  |
| Should subsequent medications with <b>Oxaliplatin</b> and administration route <b>by</b><br>intravenous infusion be canceled as well? |  |  |  |  |  |  |  |
| ● No                                                                                                    |  |  |  |  |  |  |  |
| O Adjust all subsequent medications: 7 more                                                                                           |  |  |  |  |  |  |  |
| Authorization is missing for modification / cancellation of: 1 additional medications.                                                |  |  |  |  |  |  |  |
| 🗸 ОК                                                                                                    |  |  |  |  |  |  |  |

The medications within the cycle will now be cancelled however it is still not obvious in the cycle banner that the cycle has been cancelled. It is possible to right click on the cycle banner and select 'edit' to change or add text to the cycle banner if desired.

| 01 Jun 2023 - 01 J<br>Cycle 4 F | un 2023 • Interve<br>DLFOX-6 | al: 14 days after Cy<br>Modified | e 3 FOUROX & Modified<br>1 Day                                                                                                    | $\odot$                                                                                                    | ~      |
|---------------------------------|------------------------------|----------------------------------|----------------------------------------------------------------------------------------------------|----------------------------------------------------------------------------------------------------|--------|
|                                 |                              |                                  |                                                                                                    |                                                                                                    | $\sim$ |
| 1<br>Thu <b>01</b> Jun<br>2023  | 07:30                        | 5min<br>X                        | Ondansetron-Tablet 16mg- Tabs-2-x-8mg<br>PO                                                                                                    |                                                                                                    | $\sim$ |
|                                 | 07:30                        | Smin<br>X                        | Dexamethasone-Tablet 8mg-•Tabs:4+x2mg<br>PO                                                                                                    | Select all medications and appointments<br>Select only main medications                                                                                                    | $\sim$ |
|                                 | 08:00                        | 120min<br>X                      | Oxaliplatin         134.12mg - (85mg/m² 85A Dub)           in 500mL Glucose 5% - by intravenous influsion         134.12mg - (85mg/m² 85A Dub) | Select time period Select time period Crop all comments and appointments                                                                                                    | $\sim$ |
|                                 | 08:00                        | 120min<br>X                      | Calcium folinate 10 mg/mL Solution for injection 631.14mg + (400mg/m <sup>2</sup> BSA Dub<br>in 250mL Ducose 5% - by intravenous influion      | eis)<br>Postpone cycle                                                                                                    | $\sim$ |
|                                 | 10:00                        | 30min<br>X                       | Fluorouracii 631.14mg - (400mg/m <sup>2</sup> BSA Du<br>Bolus - by intravenous injection                                                       | Dois)                                                                                                    | $\sim$ |
|                                 | 10:30                        | 10min                            | Infusor-connection<br>Place of delivery. TRN - Training Oncology/Haematology Day Ward                                                          | Billing code<br>Cycle postponement rules<br>Display regimen                                                                                                    | ~      |
|                                 | 10:40                        | 46h<br>X                         | Fluorouracil         3786.85mg - (2400mg/m <sup>2</sup> BSA I<br>gs. to 115mL NaC 0.0% - in SV2.5 Influsor - by: intravenous influsion         | wbois) Set place of delivery<br>Set cost center                                                                                                    | $\sim$ |
|                                 |                              |                                  |                                                                                                    | للله المعالم المعالم المعالم المعالم المعالم المعالم المعالم المعالم المعالم المعالم المعالم المعالم المعالم ال<br>المعالم المعالم المعالم المعالم المعالم المعالم المعالم المعالم المعالم المعالم المعالم المعالم المعالم المعالم |        |
|                                 |                              |                                  |                                                                                                    | Print Ctrl+P                                                                                                    |        |
|                                 | ATIONS FO                    | UK USE:                          | Regimen Reimbursement                                                                                                    | Ctrl+C                                                                                                    | $\sim$ |
|                                 |                              |                                  | Cycle 4 FOLFOX-6 Modified                                                                                                    |                                                                                                    |        |

The edit cycle box will appear into which a comment can be added, it is best not to delete any pre filled text in this box but to add text instead.

| 0            | Edit cycle                                                   | x   |  |  |  |  |  |  |
|--------------|--------------------------------------------------------------|-----|--|--|--|--|--|--|
| Edit cycle   |                                                              |     |  |  |  |  |  |  |
| Designation: | Cycle {z} FOLFOX-6 Modified - cancelled due to adverse event |     |  |  |  |  |  |  |
| Cycle no.:   |                                                              |     |  |  |  |  |  |  |
| Cycle postpo | nement rules Billing codes                                   |     |  |  |  |  |  |  |
|              | 🛃 Save 🖊 Can                                                 | cel |  |  |  |  |  |  |

It is now clearly visible in the cycle banner that this cycle has been cancelled.

| Interval: 1b days atter Cycle 2 + ULEUX-b Modified + Initially planned interval: 14 days      |     |
|-----------------------------------------------------------------------------------------------|-----|
| 18 May 2023 - 18 May 2023<br>Cycle 3 FOLFOX-6 Modified 1 Day                                  | ⊕ 😣 |
| Interval: 14 days after Cycle 3 FOLFOX-6 Modified                                             |     |
| 01 Jun 2003 - 01 Jun 2003<br>Cycle 4 FOLFOX-6 Modified - cancelled due to adverse event 1 Day | ⊕ ⊗ |
| Interval: 14 days after Cycle 4 FOLFOX-6 Modified - cancelled due to adverse event            |     |
| 15 Jun 2023 - 15 Jun 2023<br>Cycle 5 FOLFOX-6 Modified 1 Day                                  | ⊕ 😣 |

#### 1.5.1 The next cycle

If a medication was cancelled in a previous cycle, a warning is generated at physician and pharmacist verification to indicate the same medication was cancelled previously.

| ( | Note!                                                                                                 | x |
|---|----------------------------------------------------------------------------------------------------|---|
|   | Q Cancel Oxaliplatin 5 mg/mL Accord (Oxaliplatin) Concentrate for solution for infusion 134.12mg?     |   |
|   | Current dose: Oxaliplatin 5 mg/mL Accord (Oxaliplatin) Concentrate for solution for infusion 134.12mg |   |
|   | Last administration: Canceled                                                                         |   |
|   | Reasoning<br>Not required                                                                             |   |
|   | 🖓 Cancel dose 🔤 Maintain dose (100%) 🗱 Cancel                                                         |   |

#### 1.6 Cancelling a therapy plan

If treatment is discontinued then the therapy plan can be cancelled in NCIS.Med, ideally therapy plans should be cancelled to prevent future medications to not appear as planned in medication lists. To cancel a therapy plan right click on the therapy plan banner and select 'cancel therapy plan'.

| Therapy plans                             | Compact                              | List                   | Complete            |                       |      |     | Patient data | Medical results | Diagnoses                  | Cum      | ul. doses |
|-------------------------------------------|--------------------------------------|------------------------|---------------------|-----------------------|------|-----|--------------|-----------------|----------------------------|----------|-----------|
| 18 Apr 2023 - 21 Sep 20<br>FOLFOX-6 Mod   | )23<br>Iified 14 day Ad              | j (00209. <sup>-</sup> | Version 9 • Ther    | apy plan number: 4095 |      |     |              |                 | B                          | ÷        | ~         |
| Cycles: 12 • Days: 157                    |                                      |                        |                     |                       |      |     |              |                 |                            |          | $\sim$    |
| Interval: 14                              | days after Cycle 3 FOLF              | OX-6 Modifie           | 1                   |                       |      |     |              |                 |                            |          |           |
| 01 Jun 2023 - 01 Jun<br>Cycle 4 FO        | LFOX-6 Modifie                       | d - cancel             | led due to a        | dverse event 1 Day    |      |     |              |                 |                            | ÷        | *         |
| Interval: 14                              | days after Cycle 4 FOLF              | OX-6 Modifie           | d - cancelled due t | o adverse event       |      |     |              |                 |                            |          |           |
| 15 Jun 2023 - 15 Jun<br><b>Cycle 5 FO</b> | 2023<br>LFOX-6 Modifie               | d 1 Day                |                     |                       |      |     |              |                 |                            | $\oplus$ | ⊗         |
|                                           |                                      |                        |                     |                       |      |     |              |                 | 🖉 Edit                     |          |           |
| Interval: 14                              | days after Cycle 5 FOLF              | OX-6 Modifie           | 1                   |                       | <br> |     |              |                 | 🗐 Edit comment at the beg  | nning    | _         |
| 29 Jun 2023 - 29 Jun<br>Cycle 6 FO        | LFOX-6 Modifie                       | d 1 Day                |                     |                       |      |     |              |                 | 戻 Edit comment at the end  |          | $\otimes$ |
|                                           |                                      |                        |                     |                       |      |     |              |                 | Edit dose limits           |          |           |
| Interval: 14                              | days after Cycle 6 FOLF              | OX-6 Modifie           | 1                   |                       | <br> |     |              |                 | Edit diagnoses             |          | _         |
| 13 Jul 2023 - 13 Jul 2<br>Cycle 7 FO      | 023<br>LFOX-6 Modifie                | d 1 Day                |                     |                       |      |     |              |                 | 🔟 Delete                   |          | $\otimes$ |
|                                           |                                      |                        |                     |                       |      |     |              |                 | Delete comment at the b    | eginning |           |
| Interval: 14                              | days after Cycle 7 FOLF              | OX-6 Modifie           | 1                   |                       |      |     |              |                 | Delete comment at the e    | nd       |           |
| 27 Jul 2023 - 27 Jul 2<br>Cvcle 8 FO      | <sup>2023</sup><br>LFOX-6 Modifie    | d 1 Day                |                     |                       |      |     |              |                 | Display regimen            |          | $\approx$ |
|                                           |                                      |                        |                     |                       | <br> |     |              |                 | Display active ingredients |          |           |
| Interval: 14                              | days after Cycle 8 FOLF              | OX-6 Modifie           | 1                   |                       |      |     |              |                 | Cancel therapy plan        |          |           |
| 10 Aug 2023 - 10 Au<br>Cvcle 9 FO         | <sup>19 2023</sup><br>LFOX-6 Modifie | d 1 Day                |                     |                       |      |     |              |                 | 🕅 Event log                |          | $\otimes$ |
|                                           |                                      |                        |                     |                       |      |     |              |                 | 🖶 Print                    | Ctrl+P   |           |
|                                           |                                      |                        |                     | 50150                 |      | 0.4 |              |                 |                            |          |           |

Cancelling a therapy plan will apply the 'cancelled' flag to all medications in that therapy plan with the exception of those that have already been prepared, dispensed or administered, these medications would have to be cancelled on an individual basis. Record a reason for the cancellation of the therapy plan before confirming the cancellation.

| ٢  | Cancel therapy plan                                                                                       | x            |
|----|----------------------------------------------------------------------------------------------------|--------------|
|    | Cancel therapy plan                                                                                       |              |
| ſ  | This will cancel all medications with exception of medications already prepared or dispensed in the past! |              |
|    |                                                                                                    |              |
|    |                                                                                                    |              |
|    |                                                                                                    |              |
| ľ  | Do you want to proceed?                                                                                   |              |
|    |                                                                                                    |              |
| L. | Possible reasons                                                                                          |              |
|    | Additional diagnostic information available                                                               | ^            |
|    | Disease progression                                                                                       |              |
|    | Other-please outline below                                                                                | $\checkmark$ |
|    | Reason                                                                                                    |              |
| Γ  |                                                                                                    | <u> </u>     |
|    |                                                                                                    |              |
|    |                                                                                                    |              |
|    |                                                                                                    | $\sim$       |
|    | < Yes 📴 N                                                                                                 | lo           |
|    | ✓ Yes                                                                                                    | 😐 N          |

#### Once a therapy plan has been cancelled it cannot be undone.

| Therapy plans                      | Сог                         | mpact                              | List                        | Complete                                                                                           |                                                                                         | Patient data           | Medical results               | Diagnoses     | Cum      | ul. doses |   |
|------------------------------------|-----------------------------|------------------------------------|-----------------------------|----------------------------------------------------------------------------------------------------|-----------------------------------------------------------------------------------------|------------------------|-------------------------------|---------------|----------|-----------|---|
| 18 Apr 2023 - 21 Sej<br>FOLFOX-6-M | p 2023<br>odified 1         | I4 day Adj                         | (00209.                     | 1) Version 9 - Therapy plan number: 4095                                                           |                                                                                         |                        |                               | CANCELED      | ∃   ⊕    | ~         |   |
| Cycles: 12 • Days: 15              | 7                           |                                    |                             |                                                                                                    |                                                                                         |                        |                               | and and an    |          | $\sim$    |   |
| environ                            | nmen is a co<br>ment the NG | py of Producti<br>CIS Office can s | on Regimen<br>supply a prin | 1 00209.1 version 11 Please refer to the NCCP website a<br>nted copy of the regimen details        | nd the Production environment for the most up to date versic                            | on of the regimen. For | users with no access to the F | roduction     |          | $\sim$    |   |
|                                    |                             |                                    |                             |                                                                                                    |                                                                                         |                        |                               |               |          |           |   |
| 18 Apr 2023 - 18<br>Cycle 1 F      | Apr 2023<br><b>OLFOX-6</b>  | Modified                           | 1 Day                       |                                                                                                    |                                                                                         |                        |                               |               | $\oplus$ | ~         |   |
|                                    |                             |                                    |                             |                                                                                                    |                                                                                         |                        |                               |               |          | $\sim$    |   |
| 1                                  | 07:30                       | 5min                               | Ondan                       | setron Tablet                                                                                      | <del>16mg • Tabs: 2 x 8mg</del>                                                         |                        | PHYSICIA                      | N-VERIFIED (- | 2        |           | Í |
| Tue <b>18</b> Apr<br>2023          |                             | x                                  | PO                          |                                                                                                    | 5                                                                                       |                        |                               | CANCELED      |          | $\sim$    |   |
|                                    | 07:30                       | 5min                               | Dexam                       | ethasone Tablet                                                                                    | <del>8mg • Tabs: 4 x 2mg</del>                                                          |                        | PHYSICIA                      | N-VERIFIED    |          |           |   |
|                                    |                             | X                                  | *0                          |                                                                                                    |                                                                                         |                        |                               |               | 9        | $\sim$    | = |
|                                    | 08:00                       | 120min                             | Oxalip<br>in 500mL          | <mark>vlatin (out-sourced) -</mark><br>_Glucose 5% 500mL bag Viaflo - No Overfill - non-PVC Baxter | <b>135mg →</b> 100.66% (85.56mg/m <sup>2</sup> BSA Dubois)<br>r→by intravenous infusion |                        | ( TRAIN                       |               |          | ~         |   |
|                                    | 00.00                       | 120min                             | Calciur                     | n folinato 10 mg/mL Solution for injection                                                         | 621 14mg + (400mg/m <sup>2</sup> PSA Dubois)                                            |                        | DUVCICIA                      |               |          | v         |   |
|                                    | 00:00                       | X                                  | in 250mL                    | Glucose 5% + by intravenous infusion                                                               | 051.14ing + (400ing/in - BSA Dabois)                                                    |                        | PHISICIA                      |               | 5        | $\sim$    |   |
|                                    | 10:00                       | 30min                              | Fluoro                      | uracil 25mg/mL IV Bolus (DB)                                                                       | 650mg + 102.99% (411.95mg/m² BSA Dubois) +                                              |                        | PHARMACIS                     | T-VERIFIED    |          |           |   |
|                                    |                             | x                                  | by intrav                   | enous injection                                                                                    | Division: 1 x 650mg                                                                     |                        | ( APPROVED (D) ( OLOL )       |               | J        | $\sim$    | _ |
|                                    |                             |                                    |                             |                                                                                                    |                                                                                         |                        |                               |               |          |           |   |
|                                    | AHONS P                     | UK USE.                            |                             | Regimen Reimbu                                                                                     | rsement                                                                                 |                        |                               |               |          | $\sim$    |   |